## En este enlace encontraréis las tarifas para las licencias federativas de este año. Adjuntamos también el PDF con las diferentes modalidades y las tarifas.

## http://www.nafarmendi.org/contenido/tarifas-y-modalidades

| 🕡 www.naramenol.org/contenido/taniasymoodaidades                                                                                                    |                                                                       |
|----------------------------------------------------------------------------------------------------|-----------------------------------------------------------------------|
| TARIFAS Y MODALIDADES                                                                                                    |                                                                       |
| En el documento adjunto tienes las tarifas y modalidades.                                                                                                    | 🕈 Facebook 💙 Twilter 🕓 WhatsApp 🔽 Email 🕂 More                        |
| Primero debes elegir la MODALIDAD:                                                                                                    |                                                                       |
| Iodalidad <b>B:</b> cobertura en España                                                                                                    | MÁGENES                                                               |
| Iodalidad C: cobertura en España, Pirineo francés, Andorra, Portugal y Atlas marroquí.                                                                                                    |                                                                       |
| lodalidad <b>D</b> : cobertura en todo el mundo por debajo de los 7.000 metros, excepto Ártico y<br>ntártida.                                                                                                    | Mendieta Eskalada<br>Kirolen Napar, Federakundea<br>federatu txartela |
| odalidad E: cobertura en alturas superiores a 7.000 metros, Artico y Antártida.                                                                                                    | de Deportes de Montaña Voli da hosta ela 1 de diciembre               |
| Después debes elegir entre <u>tarjeta "Nafar"</u> (tarjeta de la Federación Navarra) y la <u>tarjeta</u><br><u>FEDME</u> " (tarjeta de la Federación Española). El seguro con ambas tarjetas es similar, la<br>liferencia es que con la tarjeta FEDME conseguirás descuentos en refugios de montaña y que<br>podrás participar en las pruebas organizadas por la Federación Española.            | - ST(Escalor                                                          |
| s actividades que cubre el seguro son: montañismo, escalda, rocódromo, alpinismo,<br>iscenso de barrancos, marcha nórdica, espeleología y esquí de montaña o de travesía,<br>ndo o nórdico, excepto si se practica en estaciones con transportes mecánicos.                                                                                                    |                                                                       |
| obertura opcional para actividades:                                                                                                    |                                                                       |
| <u>uplemento de esquí,</u> cuando se practica esquí en estaciones con transportes mecánicos se<br>ebe contratar el "suplemento de esquí".                                                                                                    |                                                                       |
| Muy importante! el esquí de travesía y el esquí de fondo están cubiertos en la cobertura<br>sásica, siempre que no se practiquen en una estación de esquí con transportes mecánicos.<br>Por lo tanto, si te asisten o rescatan en una estación de estas características, sólo tendrás<br>obertura si has contratdo antes la opción de esquí, como si practicaras esquí alpino en esta<br>stción. | DESCARGAS Precios 2018fiNAL.pdf                                       |
| emento de Snowboard, cuando se practica snowboard se debe contratar el                                                                                                    | C ENLACES RELACIONADOS                                                |

En **Precios 2018 final.pdf** vienen resumidas todas las opciones y sus correspondientes tarifas

Para sacar la licencia federativa se puede ir a la página principal de la federación Navarra de montaña:

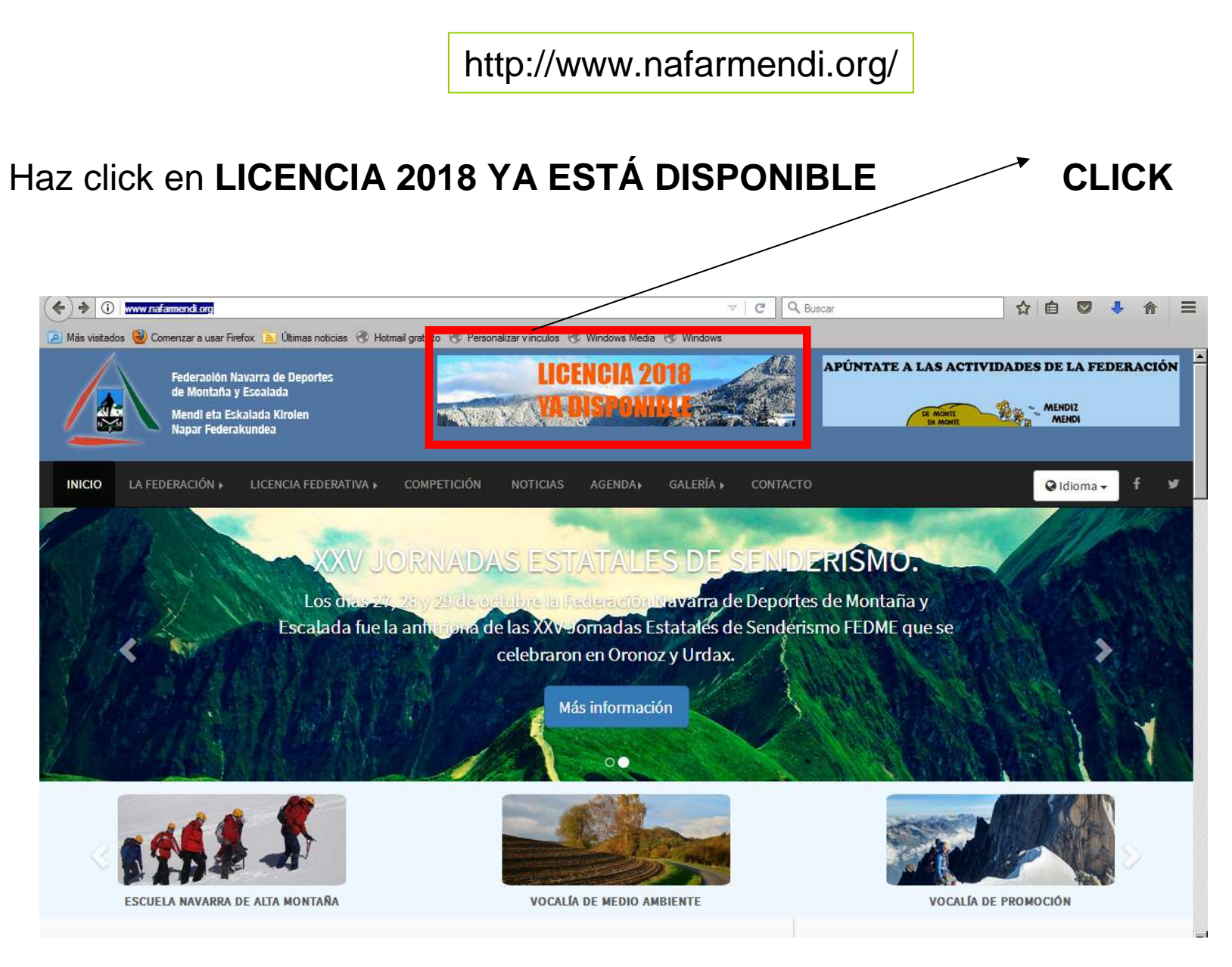

## Haz CLICK en SOY UNA PERSONA

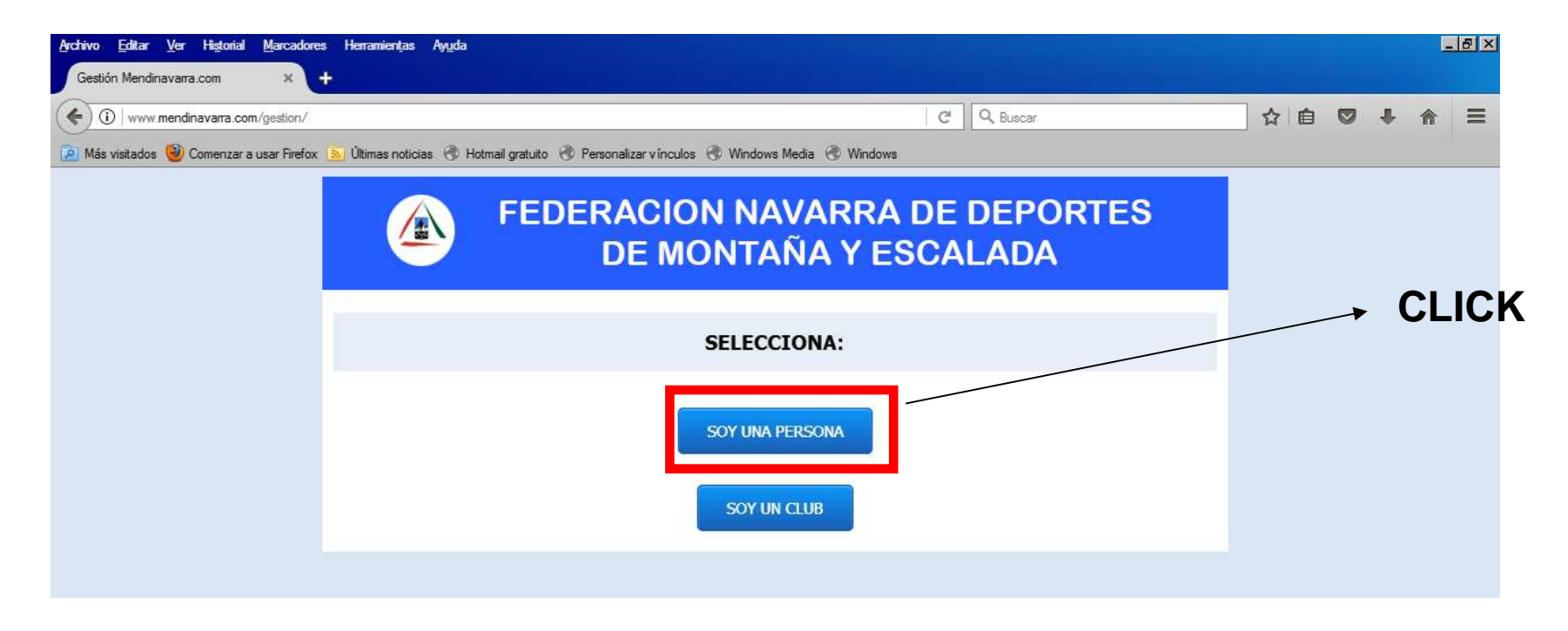

Elegir la opción que corresponda.

1- Si no has estado federado, hay que darse de alta.

2- Si ya has estado federado y registrado *on line*, hay que escribir el e-mail y la contraseña con la que te registraste

3- Si no te acuerdas de la contraseña, hay que hacer click en la última opción y te mandan un correo electrónico (a la dirección con la que te registrarte) con la contraseña que debes introducir.

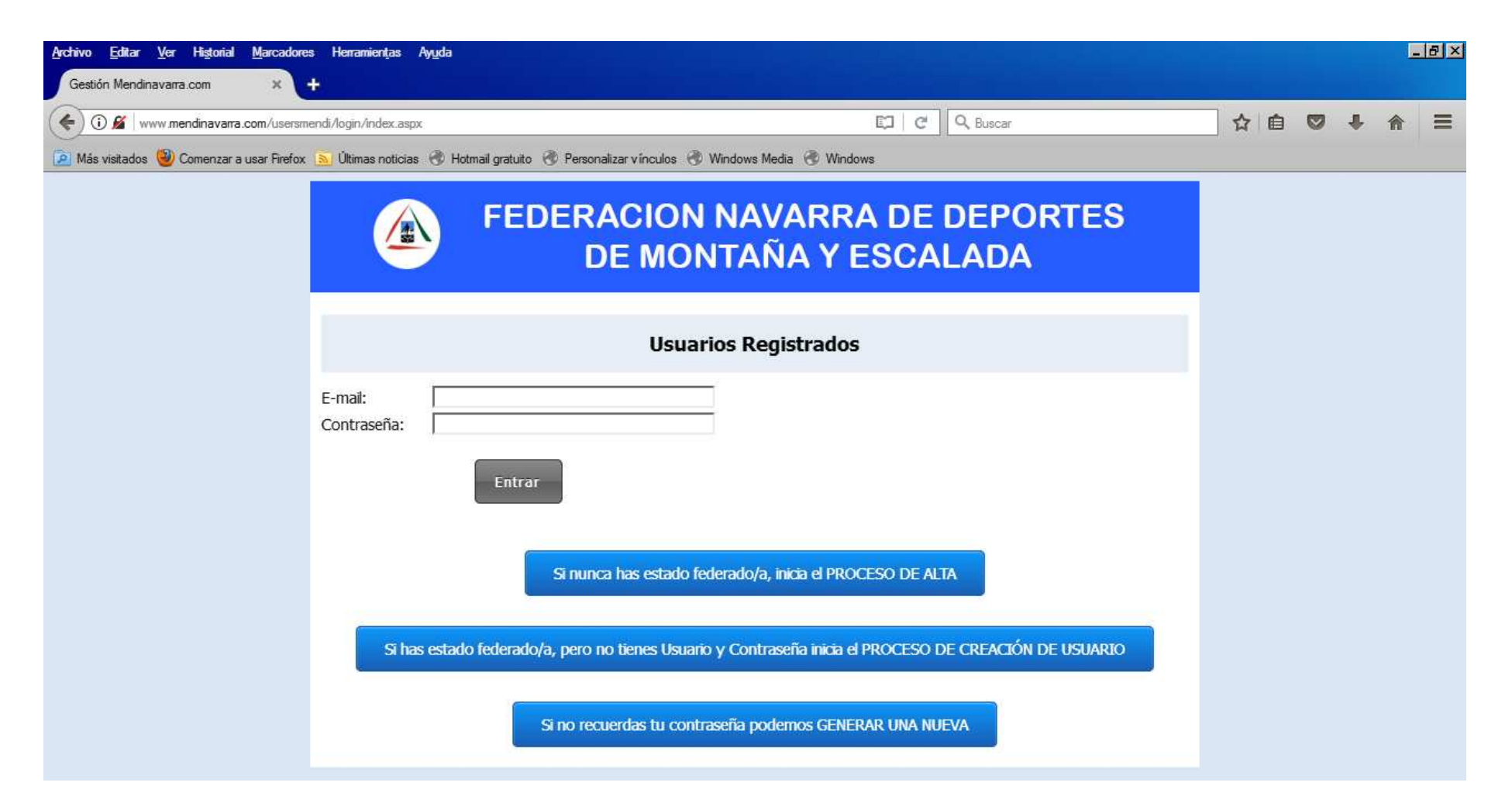

Una vez introducidos los datos hay que seguir el proceso.

Al dar click a ENTRAR, la primera opción es la de federarse (licencia).

Hay que elegir la opción B, C, D o E, si se quieren añadir suplementos y el nombre del Club a través del cual te quieres federar (eso viene en una casilla desplegable) y habría que elegir CLUB DANTZALEKU SAKANA.

Introducir los datos de la tarjeta bancaria para pagar.

Y mandarán un correo confirmando que se ha pagado la licencia correctamente.

¡¡Esperamos que la información os haya servido de ayuda!!